別添2「セルフレジからの手数料納付マニュアル」

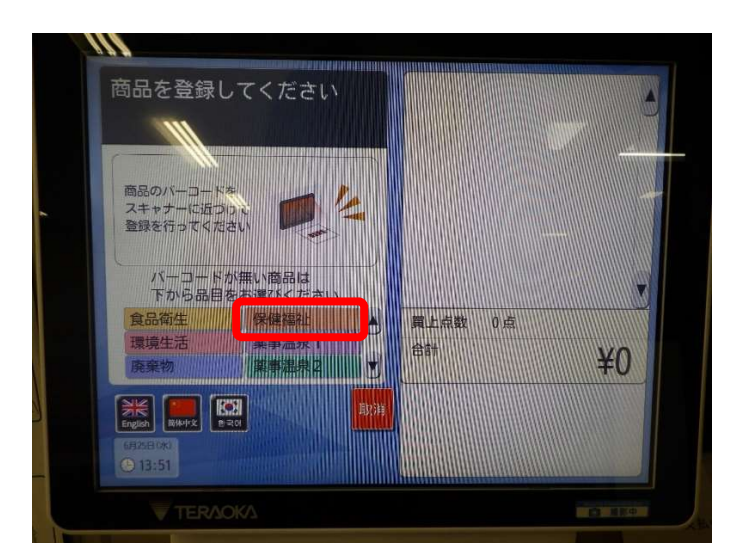

①セルフレジのタッチパネ ルで<u>「保健福祉」</u>を選択して ください。

| =保修<br>商品で        | 建福祉=<br>を選択し                    | ってくだ                            | さい                               | 食品環境                      | 資生<br>生活<br>物          | 保健<br>薬事<br>薬事          | 福祉<br>温泉 1<br>温泉 2 |   |
|-------------------|---------------------------------|---------------------------------|----------------------------------|---------------------------|------------------------|-------------------------|--------------------|---|
|                   | 介護支援寺<br>門員登録<br>(新規交付)         | 介護支援時<br>門員登録<br>《書換交付》         | 介護支援専<br>門員登録(<br>登録移転交<br>(付)   | 介護支援等<br>門局在線<br>(建筑524介) | 介護支援理<br>門局登録<br>(再致行) | 介書サービ<br>ス情報の公<br>素(公表) | 15.80<br>618       |   |
|                   | 介護サービ<br>ス情報の公<br>表(調査・<br>区分1) | 介護サービ<br>ス情報の公<br>支(調査・<br>区分則) | 介護サービ<br>ス情報の公<br>表 (満査・<br>区分10 | 介護地人民<br>健康設備設<br>許可      | 介護電人保<br>使活动変更<br>許可   |                         | 響                  |   |
|                   |                                 |                                 |                                  |                           |                        |                         | 778                |   |
| INK               |                                 |                                 |                                  |                           |                        | <u> </u>                | 3                  | _ |
| English<br>Gij251 | 80%<br>3:52                     |                                 |                                  |                           |                        | 戻                       | 3                  |   |

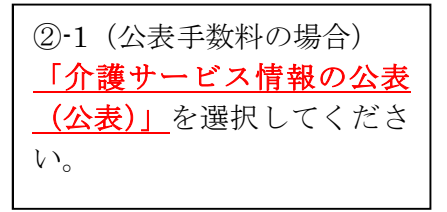

| 市を    | 選択し                             | 、てくだ                             | さい                              | 環境<br>廃棄                | 姓活<br>物                 | · 葉事:<br>  葉事:           | 温泉 1<br>温泉 2 |   |
|-------|---------------------------------|----------------------------------|---------------------------------|-------------------------|-------------------------|--------------------------|--------------|---|
|       | 介護支援等<br>門員登録<br>(新規交付)         | 介護支援専<br>門員登録<br>(書換交付)          | 介護支援専<br>門員登録(<br>登録移転交<br>付)   | 介護支援時<br>門員計算<br>(聖味又有) | 介濃支援専<br>門局登録<br>(明)定行) | 介護サービ<br>ス情報の公<br>表 (公表) | 53           |   |
| 1     | 介護サービ<br>ス情報の公<br>表(調査・<br>区分1) | 介語サービ<br>ス情報の公<br>表(調査・<br>区分11) | 介護サービ<br>ス情報の公<br>表(調査・<br>区分目) | 介護若人保<br>使相違可以<br>許可    | 介課老人信<br>他語読发更<br>許可    |                          | 755<br>72    |   |
|       |                                 |                                  |                                 |                         |                         |                          | 118          |   |
| JLZ ) |                                 |                                  |                                 |                         |                         |                          |              | - |
| ngish | RH44X                           | 220                              |                                 |                         |                         | 戻                        | 3            |   |

| ②-2(調査手数料の場合)<br>「 <b>介護サービス情報の公表</b> |
|---------------------------------------|
|                                       |
| ださい。                                  |
| ※提供されている介護サー                          |
| ビスに応じて、「宮城県介護                         |
| サービス情報 調査手数料                          |
| 納付書」に記載されている区                         |
| 分Ⅰ~Ⅲのうち、 <mark>該当する区</mark>           |
| <mark>分</mark> を選択してください。             |
|                                       |

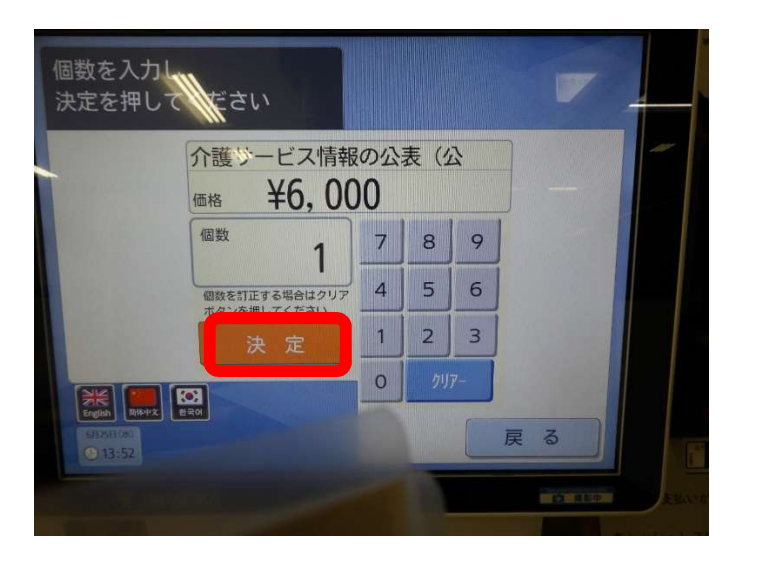

③納付する事業所数(個数)
 を選択し、金額を御確認のうえ、「決定」
 を選択してください。

※公表手数料の支払いと調査手数料の支払いをまとめて行う場合は、続けて再度の ~③の操作を行ってください。

※まとめて支払う場合、発行 される「レシート(提出用)」 は、公表と調査、各々で1枚 ずつになるため、<u>別々の納付</u> 書に貼り付ける際は、分けて 支払いを行ってください。

④「お会計」を選択し、お支

払いを進めてください。

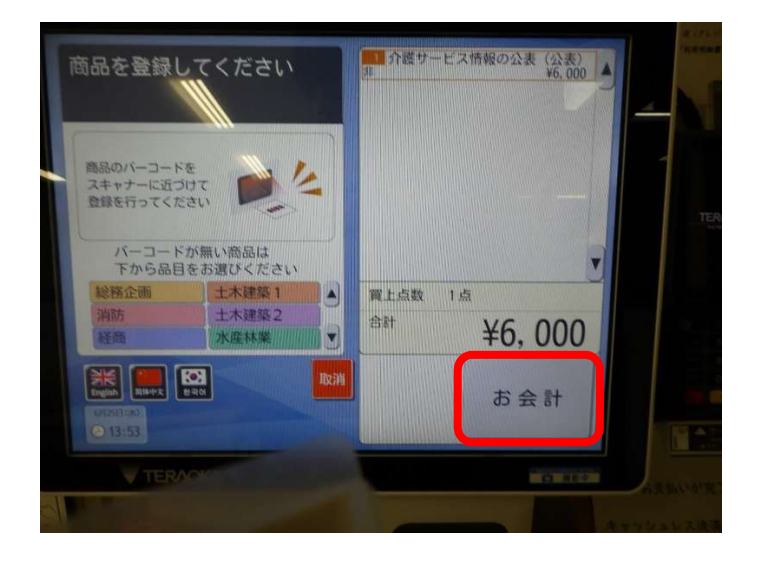

キャッシュレス決済(クレジットカード・電子マネー・パーコード・GR コー ⑤タッチパネル右側の機械 など)の場合は、「利用明細書」と記載されます。 から発行される※「レシート (提出用)」を忘れずにお受 け取りください。 レシート (提出用) が出ます ※再発行できません。 ▲お取り忘れにご注意ください <レシート(提出用)見本> ✤宮城県 レシート(提出用) (住所) (電話番号) (発行場所) セルフレ H B (納付内容) 8(納付単価)(数量)(納付額) 合計 (納付額)

|                                                                                                    | (1) (1) (1) (1) (1) (1) (1) (1) (1) (1)                                                                                                    |                                                                              |
|----------------------------------------------------------------------------------------------------|----------------------------------------------------------------------------------------------------|------------------------------------------------------------------------------|
|                                                                                                    |                                                                                                    | (セルフトの発行しの一ト (規思用)・風吹1 詳細                                                    |
| 常被积积3                                                                                                    | 5 付井 器 後 殿                                                                                                    |                                                                              |
|                                                                                                    | 所在地                                                                                                    |                                                                              |
|                                                                                                    | ふ黃芥 名 – 料                                                                                                    |                                                                              |
|                                                                                                    | 代表省镇。氏名                                                                                                    |                                                                              |
| 介護院院が<br>に進づき下る                                                                                                    | (第115条の15第2項に規定する公和に係る手振程について、実現県手振程条例<br>50とおり続けします。<br>若                                                                                                    |                                                                              |
| 多葉所の                                                                                                    | 名称                                                                                                    | · · · · · · · · · · · · · · · · · · ·                                        |
|                                                                                                    |                                                                                                    |                                                                              |
| \$ 英质                                                                                                    | & V                                                                                                    |                                                                              |
| 20                                                                                                    | 介護サービスグループ                                                                                                    |                                                                              |
| A                                                                                                    | 1 苏联介课,按图11次网络银合建                                                                                                    |                                                                              |
|                                                                                                    | ) 新航入的介膚(牛防を含む)                                                                                                    |                                                                              |
|                                                                                                    | ) 初间指承(下的七百日)、供用常具也为2%。                                                                                                    |                                                                              |
| - Mar 44                                                                                                    | 1 188027423277232(198530)<br>読んやま、当社会は広報読んやき(当該と会わ)、目空障量読んやま、特徴来                                                                                                    |                                                                              |
| Ε (                                                                                                    | )<br>春秋近光介護                                                                                                    |                                                                              |
| F (                                                                                                    | ) 通所リハビリアーション(予防を含む)、指定敷養通所介護                                                                                                    |                                                                              |
|                                                                                                    | 特定施設入行者生活介護(有料老人ホーム、軽貴老人ホーム、サービス付き高齢                                                                                                    |                                                                              |
|                                                                                                    | 活向け住宅」、程定賠償入済者生活介護(有料さ入ホーム、経費さ入ホーム、サ                                                                                                    |                                                                              |
| 100 1                                                                                                    | ービス付き高齢者向け住宅ノ外属ヤービス利用型)、地域来る単粉定施設入所者                                                                                                    |                                                                              |
| 0 0                                                                                                    | ) 2037後(有料る人本一ム、教育る人本一ム、サービス行き高齢有同び生き)、<br>の運動200%を知道するほどし近んとしました。認知としました、サービス                                                                                                    |                                                                              |
|                                                                                                    | 行き清節者向け任宅、介護予防将定施設入行者生活介護(有料者人非一人、軽                                                                                                    |                                                                              |
|                                                                                                    | <b>見る人ホーム、モービス社会活動活向け在市/外居サービス和同切</b>                                                                                                    |                                                                              |
| Н (                                                                                                    | ) 每年用月算年(平信を含む)、粉定每年用月載度(平信を含む)                                                                                                    |                                                                              |
| 1 1                                                                                                    | ) 定於法則,積料)応用法限介膚者膚                                                                                                    |                                                                              |
|                                                                                                    | <ol> <li>小県株多橋町県内で注意(下語を言ひ)</li> <li>小県株多橋町県内を送んき(本市を含む)</li> </ol>                                                                                                    |                                                                              |
|                                                                                                    | 1 約5800人(2010年1月1日、1787日日以7)<br>1 約5800-172、「商业人口許文協会報告(1995年3)                                                                                                    |                                                                              |
| M                                                                                                    | 1 后宅介集支援                                                                                                    | 5                                                                            |
|                                                                                                    | 介護さ入垣加延設、始放入所公然介護(学師を含む)、地域所著称介護さ入垣加                                                                                                    |                                                                              |
| NU                                                                                                    | 施设入所有生活介质                                                                                                    |                                                                              |
| 0 (                                                                                                    | <ol> <li>介膚老人殺傷場点、知想入所使養全膚(全膚老人般嫌疑症)(作所を含む)</li> </ol>                                                                                                    |                                                                              |
| P 1                                                                                                    | 1 介達医療技術、2022人所像養介達(介護医療院)(予防を含む)                                                                                                    | 注意1 セルフレジマ男性されたレシート (提出用) 又は公表で最新が                                           |
| Q I                                                                                                    | 1 14回入州型費公園(整備紀永を行する施設等)(予括を含む)<br>(本本の)(2200)(1000)(1000)   | 人生感ではあたません」と果り付けてください。                                                       |
| AMERICAN CO.                                                                                                    | 2. 「「「「「「」」」を定入すること。                                                                                                    | 2.目記の印象等で要応したいでください。(研究が集後になり、<br>り、2004年の1000年4日、おした約30万~1000日、2004年の1000日、 |
| and the second second sec | The second consideration of the construction of the construction o | <ul> <li>AMAGE/ARTELL, ST SHITPALEVILLE, BERRY ST SALEAR</li> </ul>          |

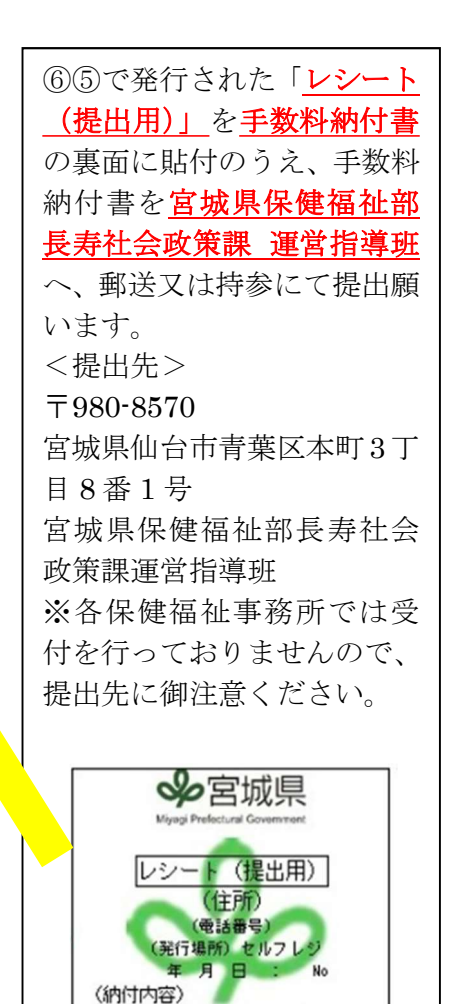

8.《納付単価》 《数量》 《納付額》

(納付額)

合計